# eFundi Tutorial: Overview

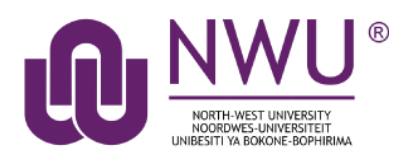

Each module/course site on eFundi will have an Overview tool in the menu on the left. This is the first page that students will see when accessing your site.

You can add custom messages to your Overview section to welcome your students or to keep them informed of events, their progress, etc.

| eFundi          |                                           |  |  |
|-----------------|-------------------------------------------|--|--|
| Home V ABCD 122 | 2 V Year 2015 🗸 ABCD 111 V 2017 🗸         |  |  |
| Dverview        |                                           |  |  |
| Announcements   | Add Assignment List Marklist Student View |  |  |
| Assignments     | Assignment List                           |  |  |
|                 | Assignment List                           |  |  |

**Tip:** This is your first contact point with your students. Consider embedding a video of yourself where you tell them a little more about yourself and what they will be learning in your module. This will make it easier for them to get to know you and understand how the module fits into their course programme.

### Index

This tutorial will address the following topics:

The Rich Text Editor

Adding a welcome message

Need help?

### The Rich Text Editor

### Back to index

Most tools in eFundi make use of the Rich Text Editor. This Editor allows you to add different types of content. Please be sure to complete the Rich Text Editor training on the eFundi Staff Training to ensure that you are able to make use of all the different features available to you.

Click here to access the training.

### Adding a welcome message

| Back to index                                                                                                    | eFundi                                                |                                                                                                    |  |
|----------------------------------------------------------------------------------------------------|-------------------------------------------------------|----------------------------------------------------------------------------------------------------|--|
| Login to eFundi and navigate to your<br>module site. You should automatically see<br>your <b>Overview</b> page.<br>Click the <b>Edit</b> button at the right of the | Home ∨ AAAA 111 V Year 2019 ∨ eFundi Staff Training ∨ |                                                                                                    |  |
|                                                                                                    | 📰 Overview                                            |                                                                                                    |  |
|                                                                                                    | Announcements                                         | Welcome                                                                                                    |  |
|                                                                                                    | D PostEm                                              | AAAA 111 V Year 2019                                                                                          |  |
|                                                                                                    |                                                       |                                                                                                    |  |
|                                                                                                    | Welcome Velci % Link ? Help                           |                                                                                                    |  |
| Overview window.                                                                                                    | AAAA 111 V Year 2019                                  |                                                                                                    |  |
| * Title Welcome       Frame Height     1200 pixels       Pescription                                                                                                |                                                       |                                                                                                    |  |
| Frame Height 1200 pixels ▼<br>Description<br>?   @ Source   @   ※ 哈 圖 圖   尋 幻   ← →   Q, 點   譯 茲   譯 =   非                                                          | ·레토 <b>99</b> 0년                                      |                                                                                                    |  |
| B I U S X <sub>2</sub> x <sup>2</sup> E E E E F M 1 (∞ ∞ P F F ⊡ ≦ ⊞<br>Shide - Format - Format - Shide - A - M - M - M - M - M - M - M - M - M                     | Ξ 🙂 Ω                                                 |                                                                                                    |  |
|                                                                                                    | •                                                     | The Rich Text Editor will appear. In the space provided, type or embed your welcome message for your students |  |
| Introduction to eFundi                                                                                                    | ≡                                                     |                                                                                                    |  |
| Please watch the video below that will give a brief introduction to what we will be learning this                                                                   | semester:                                             | welcome message for your students.                                                                            |  |
| Words: 26 Characters (with HTMI                                                                                                    | •<br>• 946/1000000                                    | Once you completed the message, click                                                                         |  |
| Site Info URL                                                                                                    | A                                                     | the Update Options button at the bottom.                                                                      |  |
| If specified, this URL will be shown instead of the Site description.                                                                                               |                                                       |                                                                                                    |  |
|                                                                                                    |                                                       |                                                                                                    |  |

Below is an example of what a page can look like:

| eFundi            |                                                                                                    | III Stes   🚯 BU                                             |  |
|-------------------|----------------------------------------------------------------------------------------------------|-------------------------------------------------------------|--|
| #Home v AAAA111   | V Year 2019 🗸 eFundi Staff Training 🗸 Administration Workspace 🗸 Induction for Academics 🗸                                           |                                                             |  |
| E Overview        |                                                                                                    |                                                             |  |
| ¶€] Announcements | Welcome /Edit %Link 7 Help                                                                                                    | Recent Announcements % Link 7 Help                          |  |
| D PostEm          | Welcome to AAAA 111                                                                                                    | Optiona                                                     |  |
| Gradebook         | Introduction to eFund<br>Please watch the video below that will give a krief introduction to what we will be learning this semester: | Announcements (evening announcements from the lass 10 dept) |  |
| R Markbook        |                                                                                                    |                                                             |  |
| 🕑 Tests & Quizzes |                                                                                                    |                                                             |  |
| Podcasts          |                                                                                                    | There are currently no announcements at this location.      |  |
| Statistics        |                                                                                                    | 1810)<br>18                                                 |  |
| O Site Info       |                                                                                                    |                                                             |  |
| Sesources         |                                                                                                    |                                                             |  |
| M) Lessons        |                                                                                                    |                                                             |  |
| <b>Ø</b> Нер      |                                                                                                    |                                                             |  |

## Need help?

#### Back to index

You can make use of the Sakai based Help resources available on all eFundi sites, or contact your site of delivery eFundi Support Desk.

OR: Please attend eFundi training or stop by during office hours for additional help.

### eFundi Support Desk:

Call centre: 018 285 5930

#### Campus support:

| Mafeking:                     | Potchefstroom:                 | Vanderbijlpark:                 |
|-------------------------------|--------------------------------|---------------------------------|
| Tel.: 018 389 2447            | Tel.: 018 285 2295             | Tel.: 016 910 3035/8            |
| Office: ADC Building, Block D | Office: Building E8, Room 107A | Office: Building 13, Room SL313 |
| Room G80                      |                                |                                 |

#### OR

Log a ticket: <a href="mailto:support.nwu.ac.za">support.nwu.ac.za</a>